# Inhoud

| Info handleiding1                    |
|--------------------------------------|
| Ricoh printers op privé toestel      |
| Referentiebeheer                     |
| Ricoh Printer toevoegen              |
| Windows versie 4                     |
| Controle Windows versie              |
| Windows updaten                      |
| Windows update assistent             |
| Ricoh Driver Download                |
| Print driver download8               |
| Printer driver installeren9          |
| Ricoh Printer toevoegen10            |
| Printerinstellingen eerste gebruik11 |

# Info handleiding

Deze handleiding is bedoelt voor toestellen die niet verbonden zijn met de Ugent AD.

U kan dit controleren door op het start menu te klikken gevolgd door met de **rechter** muisknop op uw ingelogd profiel te klikken en op "accountinstellingen wijzingen" te klikken

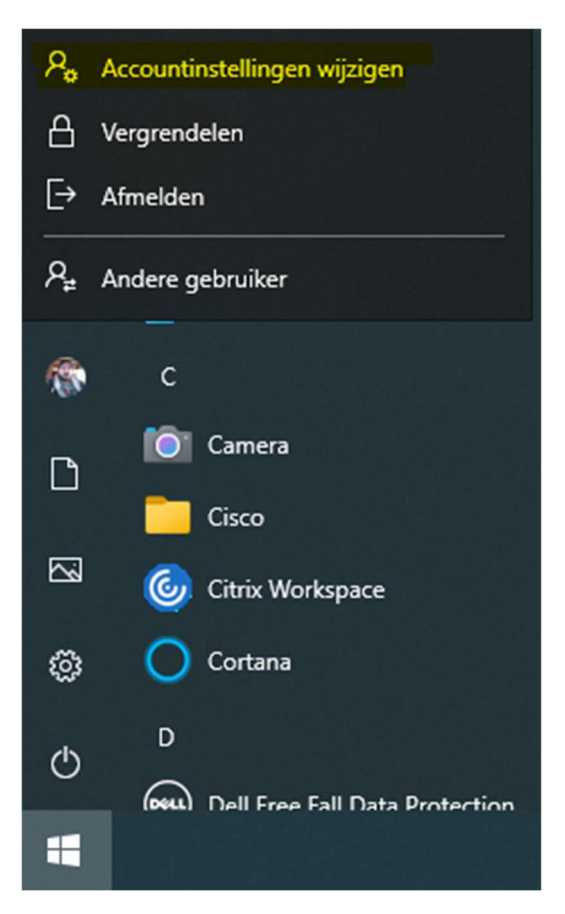

Daar klikt u op "Toegang tot werk of school" en op deze pagina kan u zien of u al dan niet geconnecteerd bent met de Ugent AD.

# Toegang tot werk of school

Krijg toegang tot bronnen als e-mail, apps en het netwerk. Wanneer u verbinding maakt, past uw organisatie of school mogelijk bepaald beleid toe op uw apparaat waardoor u bijvoorbeeld niet meer alle instellingen kunt wijzigen. Neem contact op met de systeembeheerder voor meer informatie.

Verbinden

Gelieve de andere handleiding te volgend indien hier "Verbonden met AD-domein van UGENT" staat.

# Ricoh printers op privé toestel

### Referentiebeheer

Als u op een privé toestel de Ugent Ricoh printer wilt toevoegen moet u eerst uw UGent referenties toevoegen aan uw computer.

Open referentiebeheer (credential manager)

| Alle Apps Documenten Web Meer <del>-</del>            | <u>ඳ</u>           |
|-------------------------------------------------------|--------------------|
| Beste overeenkomst                                    |                    |
| Configuratiescherm                                    |                    |
| Instellingen                                          | Referentiebebeer   |
| Windows-referenties beheren >                         | Configuratiescherm |
| Instellingen voor<br>Gebruikersaccountbeheer wijzigen |                    |
| Zoek school en web                                    | D Openen           |
| ✓ refe - Zie school- en webresultaten >               |                    |
| Mappen (1+)                                           |                    |
|                                                       |                    |
|                                                       |                    |
|                                                       |                    |
|                                                       |                    |
|                                                       |                    |
|                                                       |                    |
| ✓ referentiebeheer                                    |                    |

#### Klik op Windows-referenties en voeg volgende referentie toe

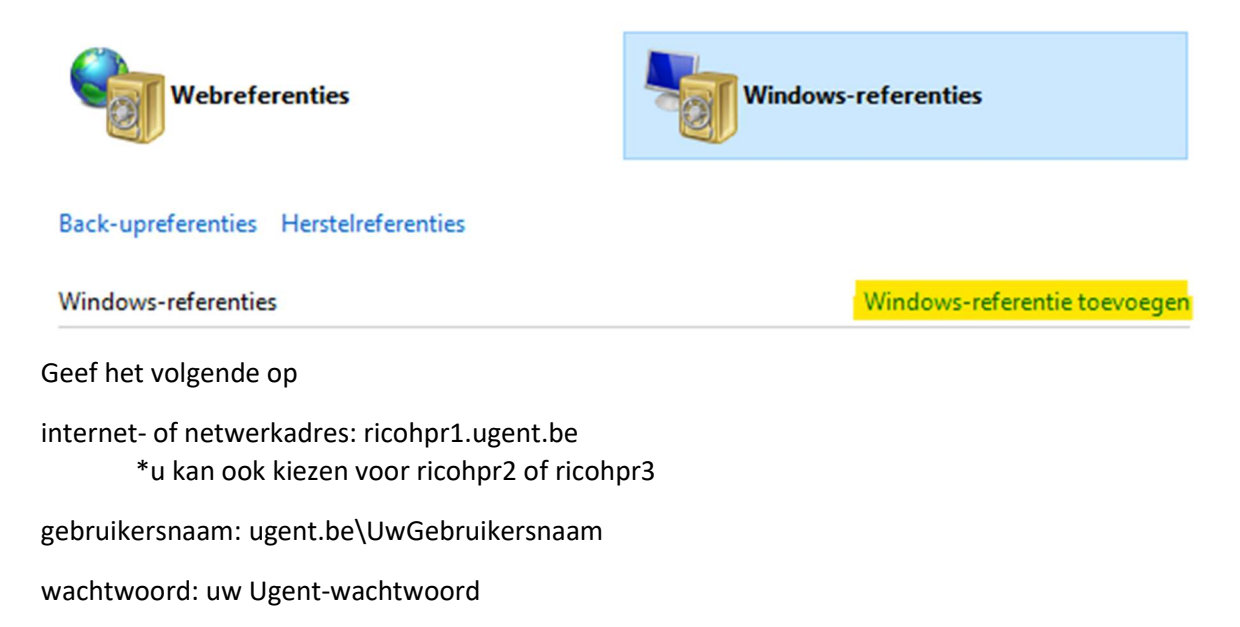

### Geef het adres van de website of netwerklocatie en uw referenties op

Controleer of u met de gebruikersnaam en het wachtwoord dat u opgeeft, toegang tot de locatie kunt krijgen.

| Internet- of netwerkadres<br>(bijvoorbeeld mijnserver, server.bedrijf.com): | ricohpr1.ugent.be | ]         |
|-----------------------------------------------------------------------------|-------------------|-----------|
| Gebruikersnaam:                                                             | ugent.be\aopstael | ]         |
| Wachtwoord:                                                                 | •••••             | ]         |
|                                                                             |                   |           |
|                                                                             | OK                | Annuleren |

#### Ricoh Printer toevoegen

U kan de Ricoh-printer toevoegen door op de "Windows-knop" +R te duwen, in het nieuw geopend venster (uitvoeren) vult u "<u>\\ricohpr1.ugent.be\ricoh</u>"\* in en druk op ok.

| Uitvoeren                                                                                                    | ×       |
|----------------------------------------------------------------------------------------------------|---------|
| Geef de naam van een programma, map, document of<br>internetadres op. Wat u opgeeft, wordt vervolgens in<br>Windows geopend. |         |
| Openen: \\ricohpr1.ugent.be\ricoh                                                                                            | ~       |
| OK Annuleren <u>B</u> laderen                                                                                                | <b></b> |

Dit zal de Ricoh printer toevoegen aan uw Windows toestel.

Indien dit niet zou werken, gelieve de volledige handleiding te lezen en uit te voeren.

\*U kan ook gebruik maken voor ricohpr2 of ricohpr3

# Windows versie

#### Controle Windows versie

Indien u problemen heeft met de Ricoh printer toe te voegen op uw toestel raden we aan om te zorgen dat uw Windows toestel up-to-date is.

U kan dit gemakkelijk controleren door op de "Windows-knop" +R te duwen, in het nieuw geopend venster (uitvoeren) vult u "winver" in en druk op ok.

| 🖅 Uitvoe | ren                                                                                                    | ×      |
|----------|----------------------------------------------------------------------------------------------------|--------|
| ٦        | Geef de naam van een programma, map, document of<br>internetadres op. Wat u opgeeft, wordt vervolgens in<br>Windows geopend. |        |
| Openen:  | winver                                                                                                    | $\sim$ |
|          | OK Annuleren <u>B</u> laderen.                                                                                               |        |

Er zal een nieuw venster verschijnen "Over Windows" waar u uw versie kan controleren.

| Over Windows                                                                                                    | $\times$ |
|----------------------------------------------------------------------------------------------------|----------|
| Windows 10                                                                                                    |          |
| Microsoft Windows                                                                                                    |          |
| Versie 21H1 (Build van besturingssysteem 19043.1288)                                                                                                    |          |
| © Microsoft Corporation. Alle rechten voorbehouden.                                                                                                    |          |
| Het besturingssysteem Windows 10 Enterprise en de bijbehorende<br>gebruikersinterface worden beschermd door handelsmerken en andere<br>bestaande of aangevraagde rechten voor intellectueel eigendom in de<br>Verenigde Staten en andere landen/regio's. |          |
| Het gebruiksrecht is onder de <u>licentievoorwaarden voor</u><br><u>Microsoft-software</u> verleend aan:<br>gebruikersnaam                                                                                                    |          |
| naam van organisatie                                                                                                    |          |
| OK                                                                                                    |          |

U heeft minimum Windows 10, Versie 21H1, Build 19043.1288 nodig.

### Windows updaten

U kan uw toestel zelf updaten door op de "Windows-knop" te duwen en onmiddellijk "update" te typen.

| Alle Apps Documenten Web Meer                   | ₹ ~~~                                 |
|-------------------------------------------------|---------------------------------------|
| Beste overeenkomst                              |                                       |
| Naar updates zoeken<br>Systeeminstellingen      |                                       |
| Instellingen                                    | Naar undates zoeken                   |
| ${\mathcal C}$ Instellingen voor Windows Update | Systeeminstellingen                   |
| $\bigcirc$ Updates onderbreken                  | · · · · · · · · · · · · · · · · · · · |
| C Geavanceerde opties voor Windows Update       | C Openen                              |
| Leveringsinstellingen voor Windows<br>Update    |                                       |
| C Geschiedenis van <b>update</b> s weergeven    | •                                     |
| O Activeringsinstellingen                       | •                                     |
| Zoek school en web                              |                                       |
| 𝒫 update - Zie school- en webresultaten         | •                                     |
| Apps (2)                                        |                                       |
| Documenten - OneDrive voor Bedrijven (1+)       |                                       |
| 𝒫 update                                        |                                       |

In dit Windows update venster kan u naar updates zoeken en installeren. (let op sommige updates vereisen dat u uw toestel opnieuw opstart)

Vergeet niet om ook Online te controleren indien beschikbaar.

| ŝ                     | Home                    | Update status                                                            |  |  |
|-----------------------|-------------------------|--------------------------------------------------------------------------|--|--|
| Fi                    | nd a setting            | Your device is up to date. Last checked: Today, 4:54 PM                  |  |  |
| Upd                   | ate & security          | Check for updates                                                        |  |  |
| C                     | Windows Update          | Check online for updates from Microsoft Update.                          |  |  |
| ¢                     | Windows Defender        | Update history                                                           |  |  |
| $\overline{\uparrow}$ | Backup                  | Lindate settings                                                         |  |  |
| 3                     | Recovery                | Available updates will be downloaded and installed automatically, except |  |  |
| $\oslash$             | Activation              | over metered connections (where charges may apply).                      |  |  |
| ക്                    | Find My Device          | Change active hours                                                      |  |  |
| Îŧ                    | For developers          | Restart options                                                          |  |  |
| Pa                    | Windows Insider Program | Autorice options                                                         |  |  |
|                       |                         | Looking for info on the latest updates?                                  |  |  |
|                       |                         | Learn more                                                               |  |  |

### Windows update assistent

Indien Windows update geen beschikbare update vertoont en uw toestel niet voldoet aan de minimale versie kan u de updates proberen te installeren met de Windows 10 update assistent

U kan deze downloaden op deze Microsoft-pagina.

Klik op de "Update now" knop.

| Windows 10 May 2021 Update                                                                                              |  |
|----------------------------------------------------------------------------------------------------|--|
| The Update Assistant can help you update to the latest version of Windows 10. To get started, click <b>Update now</b> . |  |
| Update now                                                                                                    |  |
| Privacy                                                                                                    |  |

Als deze updater gedownload is moet u deze uitvoeren met administrator rechten.

Dit kan u doen door op het bestand te klikken met de **rechter-muisknop** en te kiezen voor "Als administrator uitvoeren"

|   | Naam                 |           | Gewijzigd op               | Туре       | Grootte   |
|---|----------------------|-----------|----------------------------|------------|-----------|
|   | ∨ Vandaag (1)        |           |                            |            |           |
| , | 🖂 😽 Windows10Upgrade | 9252.exe  | 28/10/2021 10:10           | Toepassing | 6.075 kB  |
| , | V Gisteren (3)       | Openen    |                            |            |           |
| , | 294536L1a.exe        | Als admin | istrator uitvoeren         | sing       | 29.910 kB |
|   | UGent_Windows_H      |           | с экуре                    | sing       | 3.678 kB  |
|   | Fwd nieuwe elD sof   | Compatib  | iliteitsnrohlemen onlossen | pericht    | 71 kB     |

Er zal dan gevraagd worden achter de administrator gegevens van het toestel.

# Ricoh Driver Download

### Print driver download

Indien u problemen ervaart met het toevoegen van de Ricoh printer op uw toestel kan u zelf de printdriver downloaden van <u>http://www.Ricoh.be</u>

Kies voor producten, gevolgd door Multifunctionele printers

| <b>Business Services</b>                                                                     | Producten |
|----------------------------------------------------------------------------------------------|-----------|
| <ul> <li>Kantoorprinters<br/>faxapparaten</li> <li>Laser</li> <li>Multifunctionel</li> </ul> | &         |
| <ul> <li>Printers</li> <li>Printers</li> <li>Copyprinters</li> </ul>                         | <b>-</b>  |
| > Faxapparaten                                                                               |           |
|                                                                                              |           |

Op deze pagina bovenaan kan u dan zoeken achter "IM c6000".

| Belgium | Nederlands | <u>French</u> | Wijzig ta | aal @ |
|---------|------------|---------------|-----------|-------|
|         | in         | n c6000       |           | Q     |

#### IM C6000 - Alles-in-1 printer | Ricoh België

https://www.ricoh.be/nl/producten/kantoorprinters-fax/multifunctionele-printers/im-c6000

De IM C6000 alles-in-1 kleurenprinter met een printsnelheid van 60 pagina's per minuut stroomlijnt documentprocessen.

Als u het toestel gevonden heeft in de lijst kan u doorklikken naar "Ondersteuning"

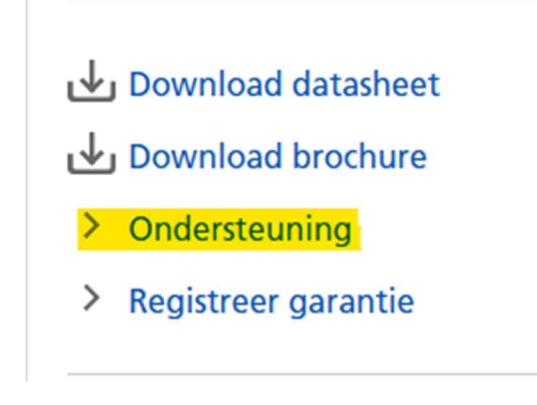

Hier kiest u voor "Drivers en Firmware"

# **Drivers & Firmware**

Drivers en Firmware

# **Bijkomende ondersteuning**

- FAQs
- Handleidingen
- > Veiligheid, gezondheid en milieu

Op deze pagina kan u dan de "PLC6 Driver for Universal Print Ver.4.32.0.0" downloaden

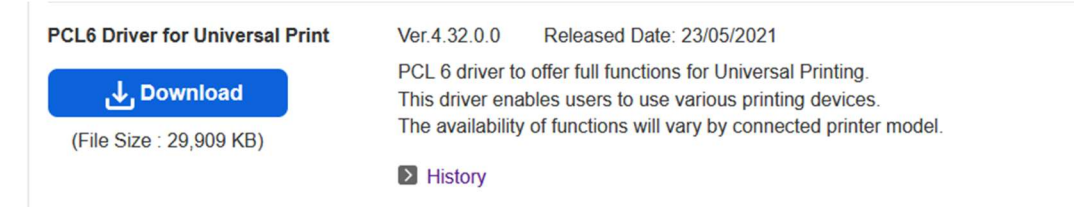

## Printer driver installeren

Dubbelklik op het bestand dat u net heeft gedownload en kies voor "Unzip"

| WinZip Self-Extractor - z94536L1a.exe                                                  | ×          |
|----------------------------------------------------------------------------------------|------------|
| To unzip all files in z94536L1a.exe to the specified<br>folder press the Unzip button. | Unzip      |
| Unzip to folder:                                                                       | Run WinZip |
| c:\temp\z94536L1a Browse                                                               | Close      |
| Overwrite files without prompting                                                      | About      |
|                                                                                        | Help       |
|                                                                                        |            |
|                                                                                        |            |

Ga dan in Windows verkenner naar de map waar de bestanden ge-unzipt zijn (default c:\temp\z94536L1a)

Ga in deze map naar folder "disk1"

|   | Deze pc → Lokale schijf | (C:) > | Temp | > | z94536L1a | > |        |
|---|-------------------------|--------|------|---|-----------|---|--------|
|   | 🗌 Naam                  | ^      |      |   |           | G | ewijzi |
|   | disk1                   |        |      |   |           | 2 | 7/10/2 |
| 7 | nisc 📙                  |        |      |   |           | 2 | 7/10/2 |

Hier mag u met de rechter muisknop op bestand "oemsetup.inf" klikken en kiezen voor "Installeren"

| Naam             |             | Gewijzigd op     |
|------------------|-------------|------------------|
| copcl6ud.txt     |             | 14/04/2021 12:12 |
| mfricr64.dl_     |             | 3/03/2016 19:26  |
| oemsetup.dsc     |             | 14/04/2021 12:12 |
| 🗹 🔬 oemsetup.inf | 0           |                  |
| rd01kd64.dl_     | Openen      |                  |
| Readme.html      | Afdrukken   |                  |
| ricdb64.dl_      | Installeren |                  |

Er zal dan gevraagd worden achter de administrator gegevens van het toestel, hier kan uw computer install gegevens invullen (vul als gebruiker ".\install" in en het bijhorend wachtwoord), indien u niet over deze gegevens beschikt kan u deze aanvragen via mail naar <u>helpdesk@ugent.be</u>, gelieve de pcnaam te vermelden van welke computer u deze gegevens wenst.

### Ricoh Printer toevoegen

U kan de Ricoh-printer toevoegen door op de "Windows-knop" +R te duwen, in het nieuw geopend venster (uitvoeren) vult u "<u>\\ricohpr1.ugent.be\ricoh</u>"\* in en druk op ok.

| 🖅 Uitvo                                                                                                    | beren                         | × |  |  |  |
|----------------------------------------------------------------------------------------------------|-------------------------------|---|--|--|--|
| Geef de naam van een programma, map, document of<br>internetadres op. Wat u opgeeft, wordt vervolgens in<br>Windows geopend. |                               |   |  |  |  |
| <u>O</u> penen                                                                                                    | \\ricohpr1.ugent.be\ricoh     | ~ |  |  |  |
|                                                                                                    | OK Annuleren <u>B</u> laderen |   |  |  |  |

Dit zal de Ricoh printer toevoegen aan uw Windows toestel.

\*U kan ook gebruik maken voor ricohpr2 of ricohpr3

### Printerinstellingen eerste gebruik

Nadat u de printer heeft toegevoegd hoeft u nog uw Ugent gebruikersnaam toe te voegen aan de printer instellingen.

Zoek via de startmenu naar "printers"

| Alle Apps Documenten Web Me                                       | er 🔻 |                                                                         | ନ୍ଦ |  |
|-------------------------------------------------------------------|------|-------------------------------------------------------------------------|-----|--|
| Beste overeenkomst                                                |      |                                                                         |     |  |
| Printers en scanners<br>Systeeminstellingen                       |      |                                                                         |     |  |
| Instellingen                                                      |      | Printers en scanners                                                    |     |  |
| 品 Een printer of scanner toevoegen                                | >    | Systeeminstellingen                                                     |     |  |
| 品 Mijn standaardprinter door Windows laten beheren                | >    |                                                                         |     |  |
| Geavanceerde instellingen voor<br>kleurbeheer voor beeldschermen, | >    |                                                                         |     |  |
| Problemen met afdrukken<br>detecteren en oplossen                 | >    | Snelle ondersteuning vanaf het web<br>Afdrukstuurprogramma's downloaden |     |  |
| Zoek school en web                                                |      | Printerstatus wijzigen                                                  |     |  |
| ${\cal P}$ printer - Zie school- en webresultaten                 | >    | Documenten scannen                                                      |     |  |
| Mappen (8+)                                                       |      |                                                                         |     |  |
| Documenten - Deze pc (3+)                                         |      |                                                                         |     |  |
| Documenten - OneDrive voor Bedrijven (4+)                         |      |                                                                         |     |  |
|                                                                   |      |                                                                         |     |  |
|                                                                   |      |                                                                         |     |  |

Daar selecteert u de Ricoh printer en klik op "Beheren"

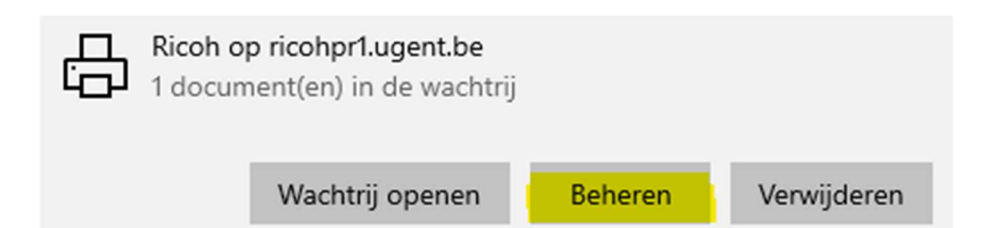

Gevolgd door "Voorkeurinstellingen voor afdrukken"

Testpagina afdrukken

Probleemoplosser uitvoeren

Printereigenschappen

Voorkeursinstellingen voor afdrukken

#### Hardware-eigenschappen

In het nieuw geopend venster klikt u op "Aanpassen" (let erop dat u op tabblad "Standaard" staat)

| 🖶 Voorkeursinstellingen voor afdrukken voor Ricoh op ricohpr1.ugent.be                                             |                                                                                    |  |  |  |  |
|----------------------------------------------------------------------------------------------------|------------------------------------------------------------------------------------|--|--|--|--|
| Snelkeuzes Standaard Invoer/uitvoer                                                                                | Afwerking Lay-out/Bewerk. Tekst/Watermrk Omslag/Hoofdst. Afbeeldingskwal. Overigen |  |  |  |  |
| Huidige instelling                                                                                                 | Taaksoort:<br>Normale afdruk Instelling gebruikerscode                             |  |  |  |  |
|                                                                                                    | Documentformaat: Kopieën:(1 tot 999)<br>A4 (210 x 297 mm) 		 1                     |  |  |  |  |
|                                                                                                    | ♦ Afdrukken op:<br>Hetzelfde formaat als origineel                                 |  |  |  |  |
|                                                                                                    | Aangepast papier formaat                                                           |  |  |  |  |
|                                                                                                    | Automatische ladekeuze $\vee$ Normaal & gerecycled $\vee$                          |  |  |  |  |
| Documentformaat:<br>A4 (210 x 297 mm)<br>Afdrukken op:<br>Hetzelfde formaat als origineel<br>Verkleinen/Vergroten: | Kleurenmodus:     Dubbelzijdig:       Zwart-wit     Image zijde: links/boven       |  |  |  |  |
| Aanpassen aan papierformaat                                                                                        | Lay-out:<br>Uit  Uit Uit Uit                                                       |  |  |  |  |
| Huidige instellingen registr                                                                                       | Nieten:                                                                            |  |  |  |  |
| Samenvatting instellingen                                                                                          | Alle instellingen resetten Instellingen op tabblad resetten                        |  |  |  |  |
|                                                                                                    | OK Annuleren Toepassen Help                                                        |  |  |  |  |

#### Hier vult u uw Ugent gebruikersnaam in

| Taaksoort wijzigen                                                                                | ?                                                                                       | ×   |
|---------------------------------------------------------------------------------------------------|-----------------------------------------------------------------------------------------|-----|
| Taaksoort:                                                                                        |                                                                                         |     |
| Gedetailleerde instellingen<br>Classificatiecode:<br>(Tot aan 32 alfanumerieke tekens [a-z,A-Z,0- | -9,"-","_"])                                                                            |     |
| Gebruikers-ID:<br>Eigen ID creëren 🗸 🕨                                                            | Voer gebruikers-ID in:<br>(Tot aan 8 alfanumerieke [a-z,A-Z,0-9,"_",".",",",",",",","]) |     |
|                                                                                                   |                                                                                         |     |
| OK                                                                                                | Annuleren Standaards herstellen He                                                      | elp |

Klik op "ok" om alle vensters te sluiten en u bent klaar.